## راهنمای ثبت نام اینترنتی دانشجویان جدیدالورود در سامانه خدمات معاونت دانشجویی به آدرس <u>www.stu.du.ac.ir</u>

ارد کردن شماره دانشجویی در بخش نام کاربری و کد ملی (در صورت وجود صفر در ابتدای
 کد ملی، صفرها وارد نشود) در بخش کلمه عبور.

| ملله خدات اکتریک<br>بلاعه ها هدهای دانستوین معاون دانستوین مواونت دا نمینی دانمگاه داریک                                                                                                    | صفحه نخست گالرک نصاویر اخبار اد                                                                              |
|----------------------------------------------------------------------------------------------------|----------------------------------------------------------------------------------------------------|
| Colo Color                                                                                                    | <ul> <li>کارتابل دانشجویان</li> </ul>                                                                        |
| Comercial and the comercial and the comercial an | >>ارتابل والدين                                                                                              |
| ېرالى بوراڭ پىيى داي ئېرىشى به مىشىق مولاك يەل دېر كارقايل شخصى خود م                                                                                                    | ۲ کارتابل واحدها                                                                                             |
| سارت فنمات دانشجوري مراجه نطويه                                                                                                    | ا) راهنمای سیستم 🙎                                                                                           |
| اداره رفاه اداره تعذبه اداره تربیت بذنی مرکز مشاوره مرکز بهداشت                                                                                                    | امور دانشجویی اداره خوانگاه ها                                                                               |
| ورود به سیستم                                                                                                    | آخرين اطلاعيه ها                                                                                             |
| نام کانیک : 📩 شماره د                                                                                                    | <ul> <li>اطلاعیه مهم ویژه دانشجوان<br/>ساکن دردوایگاههای دولین</li> <li>اطلاعیه معم مراه دانشجوان</li> </ul> |
|                                                                                                    | متفاضي خوايگاه<br>4 اطلاعيه مهم اداره رفاه                                                                   |
| ارو: به سیستم                                                                                                    | ۲۰۰۰ ۲۰۰۰ وحیله دانشینجوان                                                                                   |

۱- کلیک بر روی فرم اطلاعات دانشجو

| 172.16.0.105/desktop.aspx           | v C 🖉 - Adi Search 🔊                                                                                                    |
|-------------------------------------|----------------------------------------------------------------------------------------------------|
|                                     | سامانه خدمات الکترونیک دانشگاه دامغان<br>معدون محاسب محکور مرافع با اسان بای رامنان بر افزار مرو است.                                                                                                    |
|                                     | منده بالکن علای                                                                                                    |
|                                     | مطلب برای منعه فود نظر وارد شده است<br>مرحله این این که خود ایک اور<br>مرحله این کمک قرم اطلاعات داشته<br>مرحله یوم : (اسال مور بیسانی<br>مرحله یوم : (اسال مور بیسانی<br>مرحله یوم : (اسال می می می                                                                                      |
| ر دانسجریان                         | <ul> <li>ارسان تعويز</li> <li>مرحله فشم ( سان موريشت وروا كارت على مرحله فشم ( سان موريشت خواغانه</li> <li>ارسان تعويز مناساته</li> <li>ارسان تعويز مند محمري هاش</li> <li>ارسان تعويز مند محمري هاش</li> <li>ارسان تعويز كارت على الحياجية</li> <li>ارسان تعويز كارت على عدوي</li> </ul> |
| ست وام)<br>النجارا كليك تعاييد      | <ul> <li>دروع از سیستم</li> <li>دروع از سیستم</li> <li>«فلاعیت دادل» درفاه ویره درخوا،</li> <li>«فلاعات داشتوی</li> <li>«فین منابع داشتوی</li> <li>«وزندی</li> <li>«وزندی</li> </ul>                                                                                                    |
| اجاره يها النجا را كلبك لعابيته     | مردواست وام<br>متهمات تحسیاتی<br>مربع می می می می می مساهده اطلاعتم امور خوایگاهها و بره بر داخت ا<br>مربع می می<br>مسابقه خوایکاه                                                                                                    |
|                                     | مردودی های ایترندی ایک ایترندی<br>«درخواست کار دانشجویی<br>میهای قراراد / ارسال گزارش کار                                                                                                    |
| راهنمای ثبت نام سیستم جامع بانشجویی | رمنسوین<br>روطانی بورسیه تعمیلی مدر عالمی<br>و بالو<br>احکام کبیه اهباطی                                                                                                    |

۱-۱ تکمیل فرم اطلاعات دانشجو

| مان فدمات الکترونیک دانشگاه دامغان<br>من رواست دیگه دران با اس با ه همان نواز در و از سیستم<br>است رواست دیگه دران با است با اس با ه همان نواز در و از سیستم<br>است است<br>است است<br>است<br>است<br>است<br>است<br>است<br>است<br>است                                                                                                    |                                                             | ₹0] <mark>4</mark>                                                                                               |                                                                                                    |
|----------------------------------------------------------------------------------------------------|-------------------------------------------------------------|----------------------------------------------------------------------------------------------------|----------------------------------------------------------------------------------------------------|
| انتلاغات به دانشیز<br>انتلاغات به دانشیز<br>انتلاغات به دانشیز<br>ایرکون آیم قالان که با علامت (۰) مشترفات با یک نید ، باک دونواست قال مختلف شما لتما باید این<br>ایرکون با تلاقات دونی کمانی که                                                                                                    | <mark>سامائه خدمات الکتر</mark><br>معه من دواست دواگاه دران | <b>ونیک دانشگاه دامغان</b><br>ت یام ارسال یام ا <sup>ی</sup> شماک نرم افزار                                      | خروع از سیستم                                                                                                    |
| مناها هذر در سیستم تیت نام تکرده اید ( اطلاعات یایه شما کامل شده ست ) قرم<br>اطلاعات ناشتخونی و تعولیات ناشتخونی و تعولیات خالت میک<br>پر کونه آیم هایی که با علامت ( *) مشعم شده اند اجباری است.<br>پر کونه آیم هایی که با علامت ( *) مشعم شده اند اجباری است.<br>این اختیا با شخصای رد:<br>این موسف محدود هامی<br>این موسف محدود هامی<br>این محدود هامی هامی<br>این محدود هامی هامی هامی هامی هامی هامی هامی هامی                                                                                                    |                                                             | اطلاعات پایه دانشجو                                                                                              |                                                                                                    |
| بر كردن آمر هاتى كه با علامت ( *) مشتخم شده اند اجبارك است.<br>ايجانب با شخصات زير :<br>ان تعر<br>ان تعر<br>ان تن تان<br>ان تا                     |                                                             | شیما هنو در سیستم ثبت :<br>اطلاعات :انشیوکی و تعیان<br>قرم را با اطلاعات دقیق کامل :                             | م تکرده ابد ( اطلاعات پایه شما کامل نشده ست ) قرم<br>را بر کنید ، برای درخواست های مختلف شما اندا باید این<br>نبید ، |
| بالا تعرب<br>بالا تعرب<br>بالا تالا تعرب<br>بالا تعرب<br>بالا تعرب<br>بالا تعرب<br>بالا تعرب<br>بالال                                                                                                    |                                                             |                                                                                                    | 🖌 راهنمای فرم                                                                                                    |
| این افتصاد روز :         این افتصاد روز :           ۱۵ تشریه         * شماره تشریهای (یز :         3000000000000000000000000000000000000                                                                                                    |                                                             | یر کردن ایتر هالی که با علامت                                                                                    | ( *) مشخفر شده اند اجباري است.                                                                                       |
| ال تقور         * ثابة :         على           بال تقور:         * ثابة :         على           بال تقور:         * ثابة :         على           بال تقور:         * ثابة :         على           بال تقور:         * ثابة :         على           بال تقور:         * ثابة :         على           بال تقور:         * ثابة :         * علي           بال تقور:         * علي         * علي           بال تقور:         * علي         * علي           بال تقور:         * علي         * علي           بال تقور:         * علي         * علي           بال تقور:         * علي         * علي           بال تقور:         * علي         * علي           بال تقور:         * علي         * علي           * علي         * علي         * علي           * علي         * علي         * علي           * علي         * علي         * علي           * علي         * علي         * علي           * علي         * علي         * علي           * علي         * علي         * علي           * علي         * علي         * علي           * علي         * علي         * علي           * علي                                                                                                    |                                                             | ایتجانب با استخصات زیر :                                                                                         | 020000                                                                                                    |
| ال التكون شناساتهه (م) (م) : علي التي التي التي التي التي التي التي ال                                                                                                    |                                                             | المارة استجواني :                                                                                                | 93000                                                                                                    |
| بان توکرن شاستامه<br>ان توکرن من معرف با ان توم بدر :<br>بان توم سند قراله اردواج<br>بان توم سند قراله اردواج<br>بر تعمه بور<br>بر تعمه بور<br>مرکنه بور<br>بر تعمه بور<br>مرکنه بور<br>مرکنه مرکن<br>مرکنه مرکنه بور<br>مرکنه مرکن<br>مرکنه مرکن<br>مرکنه مرکن<br>مرکنه مرکن<br>مرکنه مرکن<br>مرکنه مرکن<br>مرکنه مرکنه مرکن<br>مرکنه مرکنه مرکن<br>مرکنه مرکن<br>مرکنه مرکن<br>مرکنه مرکن<br>مرکنه مرکن<br>مرکنه مرکن<br>مرکنه مرکن<br>مرکنه مرکن<br>مرکنه مرکن<br>مرکنه مرکنه مرکن<br>مرکنه مرکن<br>مرکنه مرکن<br>مرکنه مرکن<br>مرکنه مرکن<br>مرکنه مرکن<br>مرکنه مرکن<br>مرکنه مرکن<br>مرکنه مرکن<br>مرکنه مرکن<br>مرکنه مرکن<br>مرکنه مرکن<br>مرکنه مرکن<br>مرکنه مرکن<br>مرکنه مرکن<br>مرکنه مرکن<br>مرکنه مرکن<br>مرکنه مرکن<br>مرکنه مرکن<br>مرکنه مرکن<br>مرکن<br>مرکنه مرکن<br>مرکن<br>مرکنه مرکن<br>مرکنه مرکن<br>مرکن<br>م                                                    | ارسال تفق                                                   | تاه خانولگو . :                                                                                                  | Sale                                                                                                    |
| نان تقور مند فلفرو هاش<br>بان تقور مند فلفرو هاش<br>بر کله نور<br>بر کله نور<br>بر کله نور<br>بر کله نور<br>بر کله نور<br>بر کله نور<br>بر کله نور<br>بر است و<br>بر است و<br>است است و<br>بر است و<br>بر الم الم الم الم الم الم الم الم الم الم                                                                                                    | ارسال فتوکی شناستامه                                        | i de la composición de la composición de la composición de la composición de la composición de la composición de |                                                                                                    |
| الله تعر كارت على "على المن السلطة"، "<br>يركله على العربي " على طور : "<br>يوكله على على "<br>عال السلح التي المناطعة "<br>المات تابنده المنبولي : "<br>عن المنبعة المنبولي المات تعملي : "<br>المات وارا<br>السات وارا<br>السات وارا<br>المات وارا<br>المات ومم المات ومم المات ومم المات ومم المات ومم الما | ارسان هور سند معمری مامی<br>ارسال تمم سند قاله اردوام       |                                                                                                    |                                                                                                    |
| یر کلمه بیو<br>ج از سیبتم " هدی نود نور :<br>ج از سیبتم " دارن نود : (ور اماد/سال)) :<br>ان مادان<br>شنامه اشتوای<br>شنامه اشتوای<br>شنامه اشتوای<br>ان مشکو<br>ان مشکو<br>ان مشکو<br>ان مشکو<br>ان مشکو<br>ان مشکو<br>ان مادر<br>ان مادر<br>ان مادم<br>ان مادم<br>ان مادم<br>ان مادم<br>ان مادم<br>ان مادم<br>ان مادم<br>ان مادم<br>ان مادم<br>ان مادم<br>ان مادم<br>ان مادم<br>ان مادم<br>ان مادم<br>ان مادم<br>ان مادم<br>ان مادم<br>ان مادم<br>ان مادم<br>ان مادم<br>ان مادم<br>ان مادم<br>ان مادم<br>ان مادمم                                                                               | ارسال تمور کارت ملی                                         | · Holawian byldain                                                                                               |                                                                                                    |
| يح از سيستم * تاريخ نود : (وراماد/سالا) .<br>اعاد دانشجو<br>اعاد دانشجو<br>شناعه بيشيع ورشـى<br>شناعه بيشيع ورشـى<br>شناعه بيشيع ورشـى<br>مان تحملى<br>* منذع نيدي / آموشتكده : راحت<br>* رشته تعميلى : آمار و كارمدها<br>* رشته تعميلى : آمار و كارمدها<br>* رشته تعميلى : آمار و كارمدها<br>* منذي كر داشـوى<br>* مماره سريال شاسيامه<br>ميموال<br>واست كر داشـوى                                                                                                    | تغيير كلمه بنور                                             | • محل معزر :                                                                                                    |                                                                                                    |
| ایان دابستمو<br>شناعه باشیوکونی<br>شناعه باشیوکونی<br>شناعه باشیوکونی<br>شناعه باشیوکونی<br>(مان عرب است (مانی میلی) : (مانیاسی)<br>(مانی تعملی) : آماز و کاردها<br>(مانی تعملی) : آماز و کاردها<br>(مانی تعملی) : (مانیا که مانی و کاردها<br>(مانی تعملی) : (مانیا که مانی و کاردها<br>(مانی تعملی) : (مانیا که مانی و کاردها که مانی و کارده و کاردها که و کارده مانی و کاردها که مانی و کاردها که و کارده م                                                                                                    | خروج از سیستم                                               | " تاريخ تولد : (روز/ماه/سال)                                                                                     |                                                                                                    |
| شنامه المديوكي<br>شنامه المديوكي<br>فاست وارش * منطع تعملي : كارشناست<br>واست وارش * دانشكد / آموزشكده : رواند<br>ان تعملي * رشنا كان تعملي : آمار كارمداه<br>ان تعملي * رشنا كان تعملي : آمار كارمداه<br>ان تعملي * معلى * دملي (•) وارد تعاليد.<br>فالا البترلتي بيست الكتوني : * معلى * معلى معرك (مواد : الدراع)                                                                                                    | اطلاعات دانسجو                                              | * ورودی سال تحمیلی :                                                                                             | 93                                                                                                    |
| شنامه پشینه ورشی * مَعْلَم تَصَلَی : کارشناسی * مَعْلَم تَصَلَی : کارشناسی * مَعْلَم تَصَلَی : کارشناسی * مَعْن<br>وابت وار<br>بات وار<br>بات دهای * رشته تصلی : آمار و کاردها<br>به خوایه های ایترانی بست الکتونی : () وارد نمائید.<br>مع های ایترانی بست الکتونی : () وارد نمائید.<br>وابت کر داشجوی * شماره بروال شناسنامه سیول سوگ (بیوه : اندار)21)                                                                                                    | ېرسشنامه انشجولې                                            |                                                                                                    | تيدسال اول<br>منادم                                                                                                  |
| وَاسَت وَارَ<br>المَات وَارَ<br>انَّ تَحْمَلِي فَلَ اللَّهِ عَنْ اللَّهِ عَنْ اللَّهِ عَنْ اللَّهِ عَنْ اللَّهِ عَنْ اللَّهِ عَنْ اللَّهُ عَنْ عَوْدِ رَا بَوْتَ حَظَ نَيْرِهُ<br>ان بدهای الله عنه حوایات الله عنه عنه الله الله الله الله الله الله الله ال                                                                                                    | برسشنامه يشينه ورزشني                                       | Londowi Rhite *                                                                                                  | Zlobiling.                                                                                                    |
| ر مر مر مر مر من ان تحملی من من من من من من من من من من من من من                                                                                                    | de Cauletra                                                 | * دانشکد، / آموزشکده :                                                                                           | رياضي                                                                                                    |
| ن بدهای به دیوانی از بیان خط تیره<br>به دیوایگه های استان از (-) وارد نمائید.<br>دن های استرانی پیست الکتونیک :<br>واست کر داشدوری : شماره سریال شناسنامه سریل (مواد ادار) :                                                                                                    | تعهدات تحميلى                                               | * رشته تعیلی :                                                                                                   | آمار و کاربردها                                                                                                    |
| ﺧﺖ ﺧﻪﻟﻪ/ﺍﺑﺘﺮﻧﺘﻰ ﺑﯩﯩﺖ ﺍﻟﺪﺘﯜﻧﯿﻚ :<br>ﻭﺍﻣﯩﺖ ﮐﺮ ﺩﺍﺷﯩﺠﻮﺭﻯ * ﺷﻪﺭﺍﻩ ﻣﯩﺮﺩﺍﻝ ﺷﻨﺎﺳﯩﻨﺎﻣﻪ ﺳﯩﺮﻙ<br>ﺭ/ﻣﻮﻟﻪ : ﺍﻟﻪ/12)                                                                                                    | میزان بدهی<br>سابقه خوابگاه                                 | *کد ملی                                                                                                    | الطفا کد علی خود را بنوت خط تیره (-) وارد نمائید.                                                                    |
| واست کر دانشجویی * شماره سریان شناسنامه سریان سری<br>: (نمونه : الد/12)                                                                                                    | برداخت های اینترنتی                                         | يست الكتونيك :                                                                                                   |                                                                                                    |
| JC 2nd Call of Laboration                                                                                                    | درخواست کر دانشجوری<br>جلہ قابداد/ اسال گالین کار           | * شماره سریال شناسنامه<br>:                                                                                      | سريل سري<br>( نمونه : الما/12 )                                                                                      |
| ې دېروندو درسې در<br>نېرونې د است د برسې د د مې کې د د مې کې د د د مې کې د د د د د مې کې د د د د د د د د د د د د د د د د د د                                                                                                    | والمحوري                                                    | مشخصاء موسسه آموزش هاد                                                                                           | ي ميدا براي داشجوبات ميهمات - انتثالات                                                                               |
| واست بوسيه تحميلى مدير عالمى بام موسنية آموزش عالى :                                                                                                    | درخواست يوسيه تحفيلى فدير عالمي                             | نام موسسه آموزش عالق :                                                                                           |                                                                                                    |
|                                                                                                    | 949                                                         |                                                                                                    |                                                                                                    |

۲-۱ در صورت تکمیل دقیق و صحیح فرم اطلاعات دانشجو، پیغام زیر به شما نمایش داده میشود.

| م المته خدمات الكتروبيكي م 🚽             |                                                               |                        |                                        |                                                |
|------------------------------------------|---------------------------------------------------------------|------------------------|----------------------------------------|------------------------------------------------|
| 🗲 🛞 172.16.0.105/eform.aspx?quiz=profile |                                                               | ⊤ C 0 - A              | k Search                               | P 🕹 1                                          |
|                                          | کاه دامغان                                                    | ترونیک دانشگ           | نه خدمات الک                           | ساما                                           |
|                                          | راهمای نرم افرار خروج از سیستم                                | دریافت پیام ارسال پیام | درخواست خوانگاه                        | منحه من                                        |
|                                          |                                                               | اطلاغات يابه دالشجو    |                                        | Ĩ.                                             |
|                                          | <sup>۱</sup> اطلاعات شما با موققیت در بانک ذخیره شد           |                        |                                        |                                                |
|                                          | الفا بعد از این مرحله فرم پرسشنانه دانشجوایی را پر کنید.<br>ا | )                      |                                        |                                                |
|                                          |                                                               |                        |                                        | _                                              |
|                                          |                                                               |                        | نوبز<br>هکیم بک زایر زاده              | ارسال ته                                       |
|                                          |                                                               |                        | بوبر سند محضري هامن                    | • ارسال ته                                     |
|                                          |                                                               |                        | نوبر سند قباله ازدواج<br>بعد کنت ماد : | <ul> <li>ارسال ته</li> <li>ارسال ته</li> </ul> |
|                                          |                                                               |                        | يور درن سن<br>۹ عبو                    | • تعريد کلم                                    |
|                                          |                                                               |                        |                                        | • خروع از ،                                    |
|                                          |                                                               |                        | دانشوو                                 | اطلاعات و                                      |
|                                          |                                                               |                        | به دانشجودی<br>و بیشنه ویزشد :         | »پرسشنام<br>«برسشنام                           |
|                                          |                                                               |                        |                                        | c                                              |
|                                          |                                                               |                        | تصيلى                                  | الترموانيين                                    |
|                                          |                                                               |                        | 0                                      | «میزان بدھ                                     |
|                                          |                                                               |                        | ویکاه<br>بای ایترنتی                   | مینابقه خز<br>پرداخت ه                         |
|                                          |                                                               |                        | ا کار انتہ جمع                         | Cardebay.                                      |
|                                          |                                                               |                        | باد / اسال گرارش کار                   | حاب قراره                                      |
|                                          |                                                               |                        | ې<br>بورسيه تحصيلي مدير عالمي          | دانشجوبر<br>درخواست                            |
|                                          |                                                               |                        | Construction of the second second      | وبانو                                          |

- ۲- تکمیل فرم پرسشنامه دانشجویی مانند فرم اطلاعات دانشجو
- ۳- تكميل فرم پرسشنامه پيشينه ورزشي مانند فرم اطلاعات دانشجو
  - ۴- کلیک بر روی ارسال تصویر دانشجو

| م سنافله خدمات الكتربيكي م + 👘      |                                                                                  |                                                                                                    |                                                                                                    |                                                       |                                                 |                                                                                                    |
|-------------------------------------|----------------------------------------------------------------------------------|----------------------------------------------------------------------------------------------------|----------------------------------------------------------------------------------------------------|-------------------------------------------------------|-------------------------------------------------|----------------------------------------------------------------------------------------------------|
| Contraction Contraction Contraction |                                                                                  |                                                                                                    | ∀ 0                                                                                                    | : 🖉 - Ask                                             | Search                                          | P                                                                                                    |
|                                     | ć                                                                                | گاه دامغان                                                                                                    | ے دانشڈ                                                                                                    | عتروني                                                | خدمات الذ                                       | سامانه                                                                                                    |
|                                     | حروع از سیستم                                                                    | راهتمای ترم افرار                                                                                                    | ارسال يبار                                                                                                    | دریافت بیام                                           | درخواست خوابگاه                                 | in take                                                                                                    |
|                                     |                                                                                  |                                                                                                    | به خانگی : عناب شوی                                                                                                    | مد                                                    |                                                 |                                                                                                    |
| ى دانسجو بان<br>است وابي            | ه است)<br>ل شده است)<br>(کدیل شده است)<br>ای انشیباطی بدور<br>رو رفاه ویره در خو | وردينده ام<br>مان داشمو (كمل شد<br>مانية من دراس<br>مانية الله مانية<br>مانية الله مانية<br>اطلاعيه سوراع<br>اطلاعيه ال | لیب برای مفجه فود نظر<br>یل ثبت نام خواناه :<br>دوم: که یا فی خصل قرم اطلا<br>درم: درمی که یا در اسال قور م<br>چینم : درمی ای فور م<br>ه ششم : کمیل قرم در<br>فوری : | معراد<br>مرحل<br>مرحل<br>مرحل<br>مرحل<br>مرحل<br>بياع | ، شناسنامه<br>سند قاله ازدواع<br>کارت ملی<br>شم | <ul> <li>ارسال شور</li> <li>ارسال شور</li> <li>ارسال شور</li> <li>ارسال شور</li> <li>ارسال شور</li> <li>عارسال شور</li> <li>تعريز کلمه مور</li> <li>خرج از سیس</li> </ul> |
| ب انتجارا کلیک تمایید               | درقادوبزه ينعه دالب                                                              | ب مشاهده اطلاعیه انار                                                                                                   | *                                                                                                    |                                                       | جو<br>شجویی<br>نبینه ورزشی                      | •اطامات دانشا<br>•برسشنامه داز<br>•برسشنامه پیژ                                                                                                    |
| ، اجاره بها انتجارا کلیک تمایید.    | اهها وبره برداخت                                                                 | ه اطلاعبه امور خوابة                                                                                                    | جهت مشاهد                                                                                                    |                                                       |                                                 | درخاست وام<br>محمرات تحمرات<br>میزان بدهی                                                                                                    |
|                                     |                                                                                  | ، حدید : 0 مورد<br>یک دانشجویی                                                                                          | تعداد بیام های سیده<br>مهمترین دیر ه                                                                                                    |                                                       | ینترندی<br>دانشجویی<br>ارساله گزارش کار         | بردایت های از<br>درخاست کار<br>چاپ قرارداد /                                                                                                    |
| راهنمای ثبت نام سیستم جامع دلشجویی  |                                                                                  |                                                                                                    |                                                                                                    |                                                       | سیه تحصیلی مدیر عالمی                           | درخباست بورس<br>و بانو                                                                                                    |

۱-۴ انتخاب فایل تصویر پرسنلی خود و کلیک بر روی گزینه ارسال

| 0 172.16.0.105/layer | s.espx?quz=cert&op=pic                                                              |                                                      | 7 C                                             | Ø - Ack Sec | arch                               | P                                 |
|----------------------|-------------------------------------------------------------------------------------|------------------------------------------------------|-------------------------------------------------|-------------|------------------------------------|-----------------------------------|
|                      |                                                                                     | گاه دامغان                                           | یک دانشگ                                        | کترونب      | ، خدمات ال                         | ոցիշիտ                            |
|                      | ی از سیستم                                                                          | راهنمای ترم افزار خ                                  | ارسال بيام                                      | دربافت يبام | درخواست خوابگاه                    | غجه مر                            |
|                      |                                                                                     |                                                      | سال تصوير دالشجو                                | -1          |                                    |                                   |
|                      | ربع استفاده خواهد شد و دانشجوموظف به ارسال محیح مدارق می باشد و                     | یل در مدور احکام به عنوان<br>به عهده دانشجو می باشد. | ذکر است که از مداره ز<br>إليت درست بودن مدارل ا | قابل<br>مسو |                                    |                                   |
|                      | ЭРЕБ(ЭРС),                                                                          | ی ارسال تصاویر : IF,PNG)                             | ت هاي قابل قبول براه                            | فرع         |                                    |                                   |
|                      | 3 <sup>1</sup> 4<br>سانتیمتر ایسال تو برنامه ارسال نماید ، محدودیتور در ارسال تفهیر | سبت به عدد تقور در اندازه                            | ه :<br>ن قسمت دانشجو مد با                      | توجا        |                                    |                                   |
|                      | r 🔶 💆                                                                               | باشد.                                                | ، و پا سیاه و سفید نمن<br>انتخاب فایل           | رنگن        | ی شناسنامه                         | ارسال موبر<br>ارسال لتوکي         |
|                      | No file selected.                                                                   | lrowse                                               | 0,0 0,00                                        |             | سند محضري ضامن<br>سند قباله ازدواع | ارسال مور<br>ارسال مور            |
|                      |                                                                                     | No file selected.                                    |                                                 |             | کارت ملی<br>مور                    | ارسال مور<br>تغییر کلمه ع         |
|                      |                                                                                     |                                                      |                                                 | -           | متم                                | خروج از سیر<br>۱۸ ادماد مان       |
|                      |                                                                                     |                                                      |                                                 |             | سبو<br>انشجودی<br>د از مراز        | رسشنامه د<br>د انده               |
|                      |                                                                                     |                                                      |                                                 | -           | اسینه ورزستی                       | رسستهدع<br>درخواست واه            |
|                      |                                                                                     |                                                      |                                                 |             | لى                                 | مهدات نحمہ<br>سران بدھی           |
|                      |                                                                                     |                                                      |                                                 |             |                                    | ابقه دورك                         |
|                      |                                                                                     |                                                      |                                                 |             | ایسرسی<br>د دانش جمیع              | رداخت الای                        |
|                      |                                                                                     |                                                      |                                                 |             | ر دانسجویی<br>/ ارسال گزارش کار    | ر توانی ا<br>تاب قراداد<br>انشخون |
|                      |                                                                                     |                                                      |                                                 |             |                                    |                                   |

۲-۴ در صورت ارسال صحیح عکس، تصویر شما درسمت راست نمایش داده می شود

| File Edit Yew History Bookmarks Tools Help | × +                                                                                                    |                                                                                                    |                                                                              |                                                                          |
|--------------------------------------------|----------------------------------------------------------------------------------------------------|----------------------------------------------------------------------------------------------------|------------------------------------------------------------------------------|--------------------------------------------------------------------------|
| 🕐 🖲 172.16.0.105(layers_asp/)quiz=desktop  |                                                                                                    | ∀ C                                                                                                    | Ask Search                                                                   | P                                                                        |
|                                            | اه دامغان                                                                                                    | بر دانشگ                                                                                                    | ، خدمات الکت                                                                 | سامانه                                                                   |
|                                            | رافنمای نرم افراز حروج از سیستم                                                                                                    | بن بيام ارسال بيام                                                                                                    | درخواست خوابگاه                                                              | مفحه من                                                                  |
|                                            |                                                                                                    | صغيته خانگن : عدي عدي                                                                                                    |                                                                              |                                                                          |
|                                            | د نشده است                                                                                                    | مطلبي براي مفحه مورد تطر وار                                                                                                    | Paral Paral                                                                  |                                                                          |
|                                            | ا-اشتهو (تکمیل شده است)<br>اینه بیشنیه ورشی (تکمیل شده است)<br>اینه بیشنیه ورشی (تکمیل شده است)<br>جاول شناسیانه ارزمانا شده است)<br>جاول شناسیانه از رمانا شده است)<br>من جورایکا | مراحل ثبت نام خوابگاه :<br>مرحله اول : گمیل قرم اطلاعات<br>مرحله موم : گمیل قرم پرسشه<br>مرحله بوم : گمیل قرم پرسشه<br>مرحله بوم : ارسال تمویر ماد<br>مرحله فشم : گمیل قرم درخوا |                                                                              | ارسال تقور                                                               |
|                                            | علاعبه سورای انضباطی بدوی دانسجو بان                                                                                                    | ييام قورى :                                                                                                    | بی شناسنامه<br>ر بیند محضری شامن<br>ر بیند قباله ازدواع<br>ر بارت ملی<br>دیر | ارسال فتوکر<br>ارسال تمویر<br>ارسال تمویر<br>ارسال تمویر<br>تغییر کلمه ع |
|                                            | الطلاعية انار در قاد و تر مر خواست و ام)<br>ساهده اطلاعية اداره رفاد ويزه يبعه دانش ابتجا را كليك                                                                                  | ، سرو<br>چېب                                                                                                    | سم<br>نيتو<br>اشجولي<br>يشينه ورزشني                                         | حروع از سی<br>اطلاعات دانهٔ<br>پرسشنامه د                                |
| ارا کلیک تمانید.                           | طلاعيه أمور خوابگاهها ويزه برناخت اجاره يها انتجا                                                                                                    | چهت مشاهده ا                                                                                                    | م<br>بار                                                                     | درخواست وا<br>انعهدات تحمی<br>امیزان بدهی                                |
|                                            | : 40 مورد                                                                                                    | 🖬 تعداد پیام های رسیده جا                                                                                                    | اد<br>ابترتتی                                                                | سابقه خوابگا<br>برداخت های                                               |
|                                            | دنشجوین                                                                                                    | مهمترین خبر های New                                                                                                    | ر دانشجویی<br>/ رسال گزارش کار                                               | درخواست کا<br>چاپ قرارداد                                                |
| افتمای ثبت نام سیستم جامع دانشجویی         | b.:                                                                                                    |                                                                                                    | رسیه تحصیلی مدیر عالمی                                                       | دانشجویی<br>درخواست بو<br>و بانو                                         |

- ۵- ارسال تصویر صفحه اول شناسنامه مانند ارسال تصویر
- ۶- ارسال تصویر پشت و روی کارت ملی در یک فایل مانند ارسال تصویر

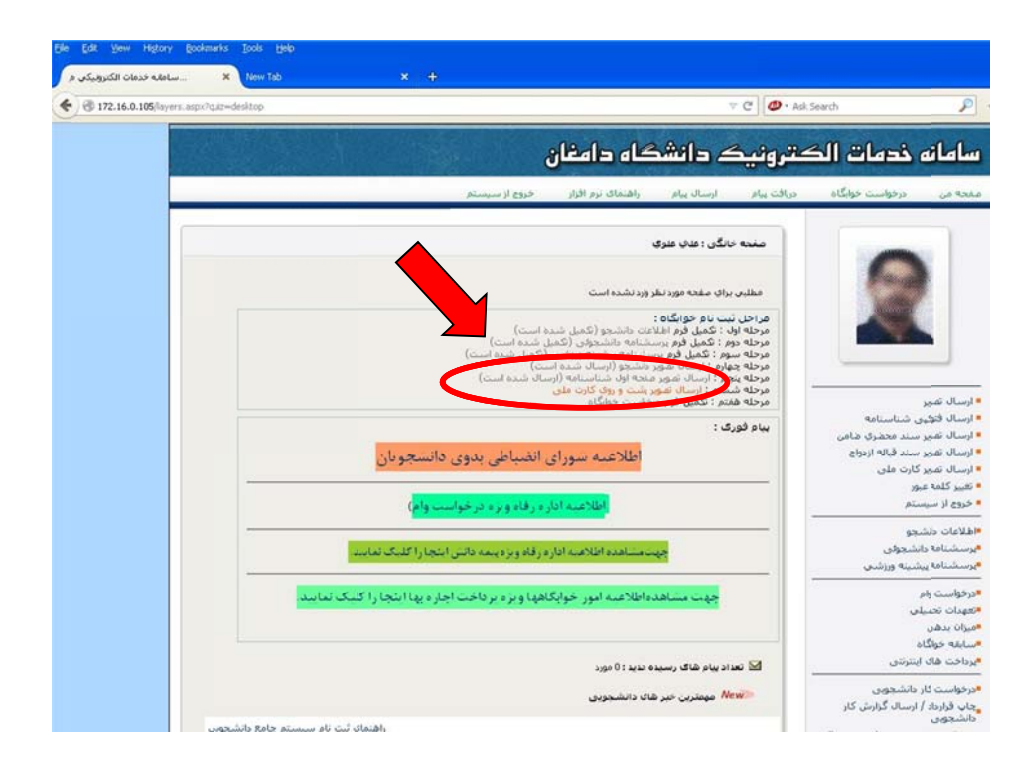

#### راهنمای ثبت درخواست خوابگاه در سامانه خدمات معاونت دانشجویی

 وارد کردن شماره دانشجویی در بخش نام کاربری و کد ملی (در صورت وجود صفر در ابتدای کد
 ملی، صفرها وارد نشود) در بخش کلمه عبور.

| ملار خدا المربي .<br>مار مربي المربي المربي المربي المربي المربي المربي المربي المربي المربي المربي المربي المربي المربي المربي الم |                                                                                                    |
|----------------------------------------------------------------------------------------------------|----------------------------------------------------------------------------------------------------|
|                                                                                                    | ملحه تحسب کالری نماریر اخبار اطلاعیه ا                                                             |
|                                                                                                    | >>>>>>>>>>>>>>>>>>>>>>>>>>>>>>>>>>>                                                                |
|                                                                                                    | ا> کارتابل واحد ها                                                                                 |
| سایک کندای دانشنی به دستوی طریعی ایندی در دیردی سختی خرددر.<br>سایک کندای در انشخویی مراجعه ایندی در دیردی سختی خرددر               | ا راهنمای سیستم 👔 🕺                                                                                |
| ه رفاد اداره نسدیه اداره تربیت ندینی مرکز مشاوره مرکز بهداشت                                                                        | امور دانشجویی اداره خوانگاه ها اداره                                                               |
| به سیستم                                                                                                    | آخرين اطلاعيه ها 🔹 ورود                                                                            |
| ا بار کارید:                                                                                                    | <ul> <li>اطلاعیه مهم ویژه دانشنجوان</li> <li>ساکن درخوانگاههای دولتی</li> </ul>                    |
| کدین                                                                                                    | <ul> <li>اطلاعیه مهم ویزه دانشنجویان<br/>متفاضی خوانگاه</li> <li>اطلاعیه مهم اداره رفاه</li> </ul> |
| ورود به سیستم                                                                                                    | <ul> <li>الجاريل توجيه دانشيجهان</li> </ul>                                                        |

۱- کلیک بر روی گزینه درخواست خوابگاه

| 的人情况的教育会议      | مالاحات ما                                                                                                    | 12 Aul - 4                                                                                                    |                                                                          | المعاجمة حالية                                                                                                  |
|----------------|----------------------------------------------------------------------------------------------------|----------------------------------------------------------------------------------------------------|--------------------------------------------------------------------------|----------------------------------------------------------------------------------------------------|
|                | ای دامعین<br>مناد نرم افرار خروع از سیستم                                                                                                    | ارسال بیام را                                                                                                    | دریافت بیام                                                              | عا <b>مان به خدمات الا</b>                                                                                      |
|                | شده است                                                                                                    | نگی : عنهی عنوی<br>رای صفته مورد نظر وارد ن<br>ت نام خوابگاه :                                                                                           | مغ <b>دہ</b> خا<br>مطلبی بر<br>مراحل ثب                                  |                                                                                                    |
| يان            | الشعر (نکس به دید به سبد)<br>به داشتوری (نسب به سبد)<br>بو (رسال شد و ارسال شده است)<br>به وریک کارت<br>به وریک کارت<br>به وریک کارت<br>با کارت<br>الاعیه شررای انضباطی بدوی دانشجو | ر: تکمیل فرم (ملاعات)<br>ر: تکمیل فرم پرستشاه<br>ارم : ارسال تصویر دانش<br>نرم : ارسال تصویر راست<br>تم : ارسال تصویر رست<br>نم : تکبیل فرم مرخواس<br>اط | مرحله اول<br>مرحله دوم<br>مرحله جيه<br>مرحله بنج<br>مرحله شه<br>مرحله شه | سال تمویر<br>سال فوکوی شناسنامه<br>سال تمویر سند محضری فامی<br>سال تمویر سند فیاله اردواج<br>سال تمویر کارت ملی |
|                | اطلاعیه اداره رفاه ویژه در خواست وام)                                                                                                    |                                                                                                    |                                                                          | بير كلمه عنور<br>روح از سيستم<br>اطلامات دانشجو<br>برسشنامه دانشجولی<br>برسشنامه بيشينه ورزشی                   |
| یک نمایید.<br> | اهده اطلامیه اداره رفاه ویژه بیمه دانش ینجا را کل<br>جیه آمور خوابگاهها ویژه پرداخت آجاره بها ای                                                                                    | جهت مش<br>جهن مشاهده اطلا                                                                                                    |                                                                          | درخاست وام<br>تعهات تحصیلی<br>میزا، بدهی<br>سابله خوابگاه                                                       |
|                | د: - مورد<br>دانشجویی                                                                                                    | د بیام فاک رسیده حدید<br>میمندی، جد هاک                                                                                                    | שנו שנו                                                                  | بردادت های اینترتنی<br>درخاست کار دانشجویی<br>چاپ قرارداد / ارسال گزارش کار                                     |

#### ۲- مطالعه قوانین استفاده از خوابگاه و پذیرش آن

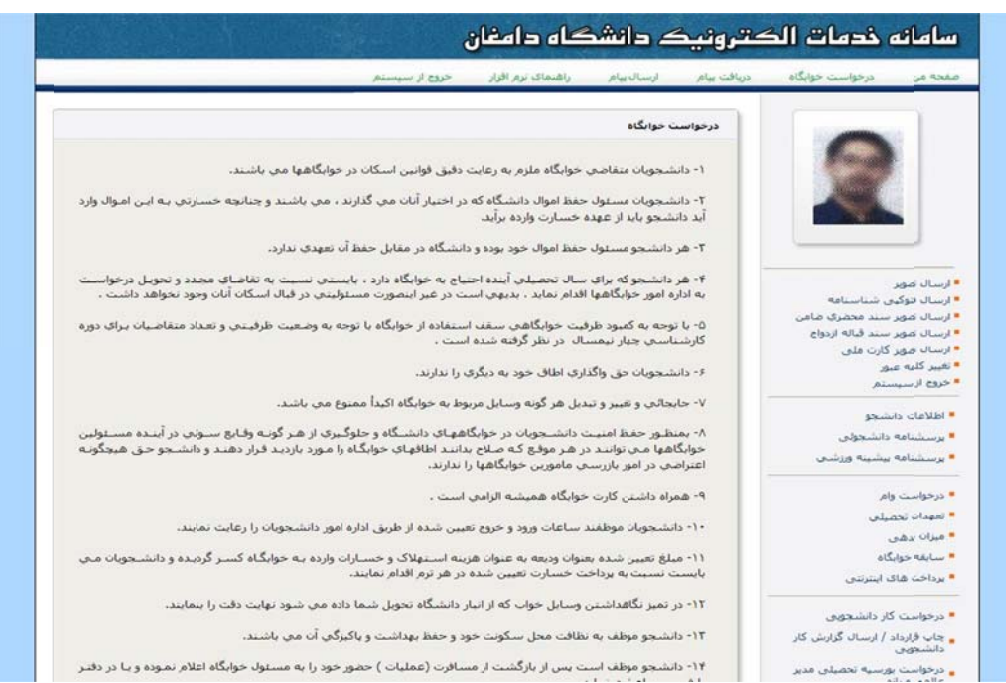

۱۴- دانشجو موظف است پس از بازگشت از مسافرت (عملیات ) حضور خود را به مسئول خوابگا<mark>ه</mark> اعلام نموده و با در دقتر

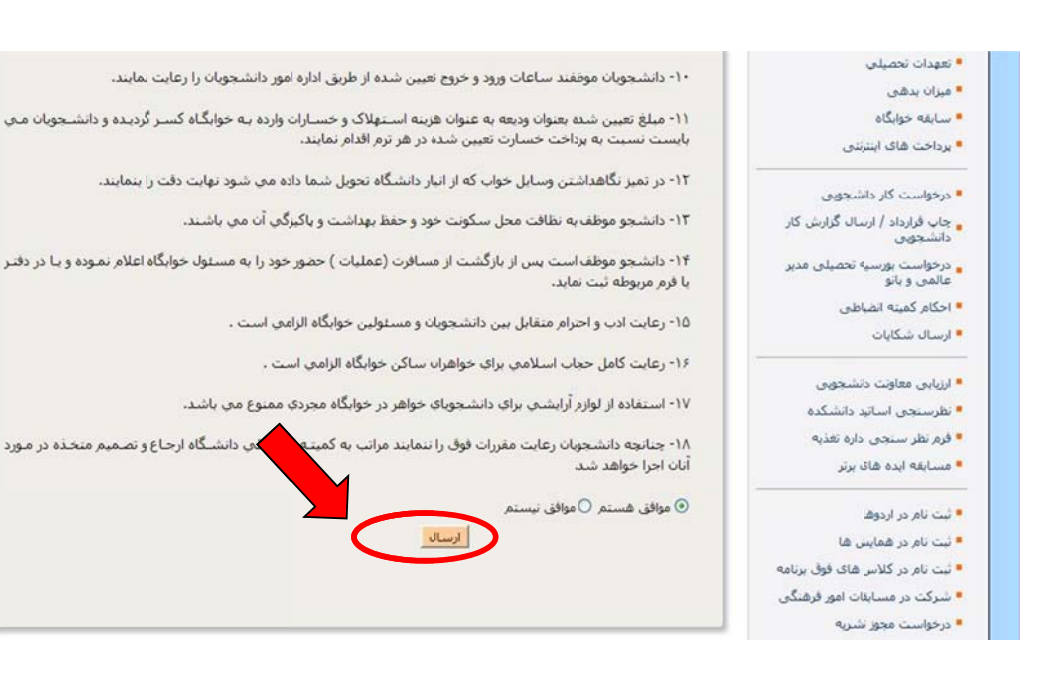

۳- تکمیل فرم و ثبت درخواست خوابگاه

| عترونیک دانشگاه دامغان                                                                                                    | سامانه خدمات الک                                                                                                    |
|----------------------------------------------------------------------------------------------------|----------------------------------------------------------------------------------------------------|
| دریافت پیام ارسال بیام راهنمای ترم افزار خروج از سیستم                                                                                                    | صفحه من درخواست خوابگاه                                                                                                    |
| درخواست خوانگاه<br>اینجاب علی علزی دانشجوایی رشته آمار و کاربردها به شماره دانشجوایی ۹۳۰۰۰۰ خواستار خوابگاه می باشم .                                                                                                    |                                                                                                    |
| نوع سهمیه : منطقه یك<br>* در صورت دارا بودن قر یک از شرایط زیر آن را انتخاب کنید .<br>[ شاهد ایثارگر [ معلول حسمی [ تحت بوشش كمیته امداد [ تحت بوشش بهزیستی ] عضو تیم ملی رتبه اول تا سوم<br>كشوری و بین لمللی [ شاگرد اول در رشته تحمیلی ] کسب رتبه اول تا سوم قرآن و قرهنگی كشوری ] کسب مقام<br>المیادهای علدی و یژوهشی در سطح ملی و بین المللی<br>نام و آرس محارم و آشنایان دانشجو در محل اسكان قعلی :<br> | ارسال تمویر<br>۱۹ (رسال تمویر<br>۱۹ (رسال فتوکی شناسیاه۹<br>۱۹ (رسال تمویر سند فیلاه اردواج<br>۱۹ (رسال تمویر کارت ملی<br>۱۹ نیویر کاره جنور<br>۱۹ خروج از سیستم<br>۱۹ (طلاعات دنشیجو                 |
| مشخصات بدر :<br>نام و نم حانوادگی : علی علوک شعل : کارگر ♥<br>آدرس بحل کار : ـــــــــــــــــــــــــــــــــــ                                                                                                    | <ul> <li>برسشنامه دانشجولی</li> <li>برسشنامه بیشینه ورزشی</li> <li>درخواست وام</li> <li>تعهدات تصیلی</li> <li>میزان بدهی</li> <li>سابفه خولگاه</li> <li>برداخت هگ اینترنتی</li> </ul>                 |
| آدرس بحل کار :<br>مدرک و رشته تحصیلی :<br>بوع سهمیه، منطقه بنه<br>* در صورت طرا بودن هر یک از شرایط زیر آن را انتخاب کنید .<br>( شاهد اینارگی ( معلول جسمی ] تحت بوشش کمیته امداد ] تحت بوشنش بهزیستی ] عضو تیم ملی رتبه اول تا سوم<br>کشوری و بین البللی ] شاگرد اول در رشته تحصیلی ] کسب رتبه اول تا سوم فرآن و فرفنگی کشوری ] کسب مقام                                                                     | <ul> <li>درخواست کار دانشجویی</li> <li>چاپ قرارداد / ارسال گرارش کار</li> <li>دانشجویی</li> <li>درخواست بورسیه تحصیلی مدیر</li> </ul>                                                                 |
| الميبادهای علمی و بزوهشی در سطح علی و بین المللی<br>نام و آدبین محارم و آشنایان دانشجو در محل اسکان فعلی :<br>نام و آدبین محارم و آشنایان دانشجو در محل اسکان فعلی :<br>م الم الم الم الم الم الم الم الم الم ال                                                                                                    | ارسال تقویر<br>۱ (سال تقویر شناستامه<br>۱ (رسال تقویر سند محمری ظامی<br>۱ (رسال تقویر سند محمری طامی<br>۱ تقییر کلمه عور<br>۲ خروع از سیستم<br>۱ (برسشنامه دانشجویی<br>۲ پرسشنامه برشینه ورزشی        |
| آدرس مدل کار :<br>مدرک ورشته تحمیلی :<br>مشخصات مادر :<br>تام و نام خانوادگی : شعل : کارگر ♥<br>تلفن محل کار : درآمد ماهیانه : ۰۰۰۰۰۰۰۰۰۰۰۰۰۰۰۰۰۰۰۰۰۰۰۰۰۰۰۰۰۰۰۰۰۰۰                                                                                                    | <ul> <li>درخواست زام</li> <li>تعهدات تحمیلی</li> <li>عمیزان بدهی</li> <li>سبابقه خوایگاه</li> <li>برداخت های اینترنتی</li> <li>درخواست کار دانشجویی</li> <li>چاب فرارداد / ارسال گرارش کار</li> </ul> |
| مدرک ورشته تحمیلی :<br>ارسال تمویز اسکی شده سهمیه : (بنیاد شهید ، جانبازی و)<br>انتخاب قابل :<br>منتاصی خوابگاه مناهدی قسنم<br>درخواست خوابگاه                                                                                                    | دانشجویی<br>و درخواست بیرسیه تحصیلی مدیر<br>۱ احکام کمینه انضباطی<br>۱ ارسال شکایات<br>۱ ارزیابی معاوت دانشجویی<br>۱ طرستجی اسانید دانشجوی                                                            |

۱–۳ در صورت ثبت صحیح درخواست خوابگاه پیغام زیر به شما نمایش داده می شود

| گاہ دامغان                          | کترونیک دانشڈ          | سامانه خدمات الذ                                             |
|-------------------------------------|------------------------|--------------------------------------------------------------|
| راهنمای نرم افزار خروج از سیستم     | درباقت بیام ارسال بیام | صفحه من درخواست خوابگاه                                      |
|                                     | درخواست خوابگاه        |                                                              |
|                                     |                        |                                                              |
| اعات شما با موفقیت در بانك ذخیره شد | * اطلا                 |                                                              |
|                                     |                        |                                                              |
|                                     |                        |                                                              |
|                                     |                        |                                                              |
|                                     |                        | ارسال تصوير                                                  |
|                                     |                        | ارسال فتوکیی شناسنامه                                        |
|                                     |                        | ا ارسال تصوير سند محضري ضامن<br>الرسال تصمر سند قباله اندمام |
|                                     |                        | ارسال تصویر کارت ملی                                         |
|                                     |                        | تغيير كثمه عبور                                              |
|                                     |                        | خروح از سیستم                                                |
|                                     |                        | • اطلاعات دانشجو                                             |
|                                     |                        | •<br>برسشنامه دانشجولی                                       |
|                                     |                        | •<br>برسشنامه بیشینه ورزشای                                  |
|                                     |                        | ar er der der                                                |
|                                     |                        | • درخواست وام                                                |
|                                     |                        | تعهدات تحصیلی                                                |
|                                     |                        | • میزان بدهی                                                 |
|                                     |                        | • سابقه خوابگاه                                              |
|                                     |                        | پرداخت های ایترنتی                                           |

# راهنـــمای انتخاب اتاق، پرداخت اجــاره بها و چـاپ معرفی نامه اســکان خـوابگاه در سامانه خـــدمات مـعاونت دانشجویی

 
 وارد کردن شماره دانشجویی در بخش نام کاربری و کد ملی (در صورت وجود صفر در ابتدای کد ملی، صفرها وارد نشود) در بخش کلمه عبور.

| امغ <b>ان</b>            | ه<br>محیلی دانسگاه دا                                                                                                    | رویک .<br>مرویک .<br>حادث دا <sup>ن</sup> | للا فيات الم                                                | معاونت دانشجوبه                                                                           | فرم های دانشجویی                                                               | بار اطلاعیه ها                                                                                                    | تصاوير اخ                                              | چه نخست گالری                                                                                                    | مف |
|--------------------------|----------------------------------------------------------------------------------------------------|-------------------------------------------|-------------------------------------------------------------|-------------------------------------------------------------------------------------------|--------------------------------------------------------------------------------|----------------------------------------------------------------------------------------------------|--------------------------------------------------------|----------------------------------------------------------------------------------------------------|----|
|                          | And a construction of the second second seco | کی کی<br>سری موکز<br>پال شخصی             | شبند ها<br>پروی و صدطمرڈ<br>ایسام در کار تا<br>راچته نمایند | <sup>هو</sup> هفته دود<br>)<br>) صلوم التراوهای تار<br>) به صندوق دریاف<br>مات دانشجویی د | ی کر کی میرو<br>بی میروی میروی<br>بی میروی کی کر میروی<br>بی میروی کی کر میروی | al a faith and a start and a start a start a start a start a start a start a start a start a start a start a st<br>Start a start a start a start a start a start a start a start a start a start a start a start a start a start a | وبان 🔅<br>الالا<br>الالالا<br>الالالالالالالالالالالال | <ul> <li>کارتابل دانشج</li> <li>کارتابل والدین</li> <li>کارتابل واحد ه</li> <li>کارتابل واحد ه</li> <li>راهنمای سیست</li> </ul>                                                                            |    |
| 1                        |                                                                                                    | مرکز بهداش                                | مرکر مشاورہ                                                 | اداره تربیت بدنی                                                                          | اذارة تغذيه                                                                    | ا اداره رفاه                                                                                                    | اداره خوابگاه ها                                       | امور دانشجویی<br>                                                                                                    |    |
| شماره دانشجویی<br>کد ملی | _                                                                                                    |                                           | $\Rightarrow$                                               |                                                                                           | یستم<br>۵ مور :<br>مورد به                                                     | <b>ورود به س</b><br>نام                                                                                                    | ها<br>جوان<br>جوان                                     | آخرین اطلاعیه<br>۱ اطلاعیه معم ویزه دانش<br>ساکن دخوابگاههای دونتر<br>۱ اطلاعیه معم ویزه دانش<br>۱ اطلاعیه معم اداره رفاه<br>۱ فلاعیه معم دادره رفاه<br>۱ فلاعیه دعم دادره رفاه<br>۱ فلاعیه دعم دادره رفاه |    |

۱- کلیک بر روی گزینه درخواست خوابگاه

|             | ć                                                                                       | گاہ دامغان                                                                                                    | ے دانشڈ                                                                                                    | ونيدً                                                                                      | ه خدمات الد                                                                         | سامان                                                                    |
|-------------|-----------------------------------------------------------------------------------------|----------------------------------------------------------------------------------------------------|----------------------------------------------------------------------------------------------------|--------------------------------------------------------------------------------------------|-------------------------------------------------------------------------------------|--------------------------------------------------------------------------|
|             | خروج از سیسته                                                                           | راهنمای نرم افزار                                                                                                    | ارسال بیام                                                                                                    | دريافت بيام                                                                                | درخواست خوابگاه                                                                     | يفحه من                                                                  |
|             |                                                                                         |                                                                                                    | انگى : علاق علوي                                                                                                    | صفحه خ                                                                                     |                                                                                     |                                                                          |
|             | ه است)<br>ی شده است)<br>(تکمیل شده است)<br>یاران شده است)<br>(رسال شده است)<br>بده است) | وارد نشده است<br>ات دانشجو (تکمیل شده<br>سنامه دانشجوفی (تکمیل<br>شنامه ییشینه ورزشی<br>فنجه اور (ارسال شده اس<br>فنجه و روی کارت ملی (<br>واست خوایگاه (تکمیل ش | راي صفحه مورد نظر ،<br>حت نام خوابگاه :<br>۲. تكميل فرم اطلاع<br>در يكميل فرم يرس<br>نارم : ارسال تصوير م<br>شم : ارسال تصوير م<br>شم : تكميل فرم درخ | مطلبی ب<br>مراحل ثر<br>مرحله اور<br>مرحله جو<br>مرحله چو<br>مرحله بخ<br>مرحله ش<br>مرحله ش |                                                                                     | ارسال تصویر                                                              |
| ی دانشجویان | انضباطی بدو                                                                             | اطلاعیه شورای                                                                                                    | ى :                                                                                                    | بيام فور:                                                                                  | یی شناسنامه<br>ر سند محضری ضامن<br>ر سند قباله ازدواج<br>ر کارت ملی<br>مبور<br>سنمر | ارسال فتوکر<br>ارسال تصویر<br>ارسال تصویر<br>تغییر کلمه ء<br>خروج از سیا |
|             |                                                                                         | <b>حدید : ۰</b> مورد                                                                                                    | اد پیام <mark>هاک</mark> رسیده                                                                                                    | -                                                                                          | انشجو                                                                               | اطلاعات دا                                                               |
|             |                                                                                         | قاک دانشجوی <u>ی</u>                                                                                                    | Nes مهمترین خبر ۱                                                                                                    | N)                                                                                         | ، دانشجولی<br>، بیشینه ورزشی                                                        | ا برسشنامه<br>ا برسشنامه                                                 |
|             |                                                                                         |                                                                                                    |                                                                                                    |                                                                                            | وام<br>صیلی<br>بگاه<br>ک اینترننی                                                   | ا درخواست<br>ا تعهدات تح<br>ا میزان بدهم<br>ا سابقه خوا<br>ا برداخت ها   |
|             |                                                                                         |                                                                                                    |                                                                                                    |                                                                                            | کار دانشجویی<br>د / ارسال گزارش کار                                                 | درخواست<br>چاپ قراردا<br>دانشجویی                                        |

۲- انتخاب اتاق در خوابگاه مورد نظر و کلیک بر روی گزینه رزرو اتاق

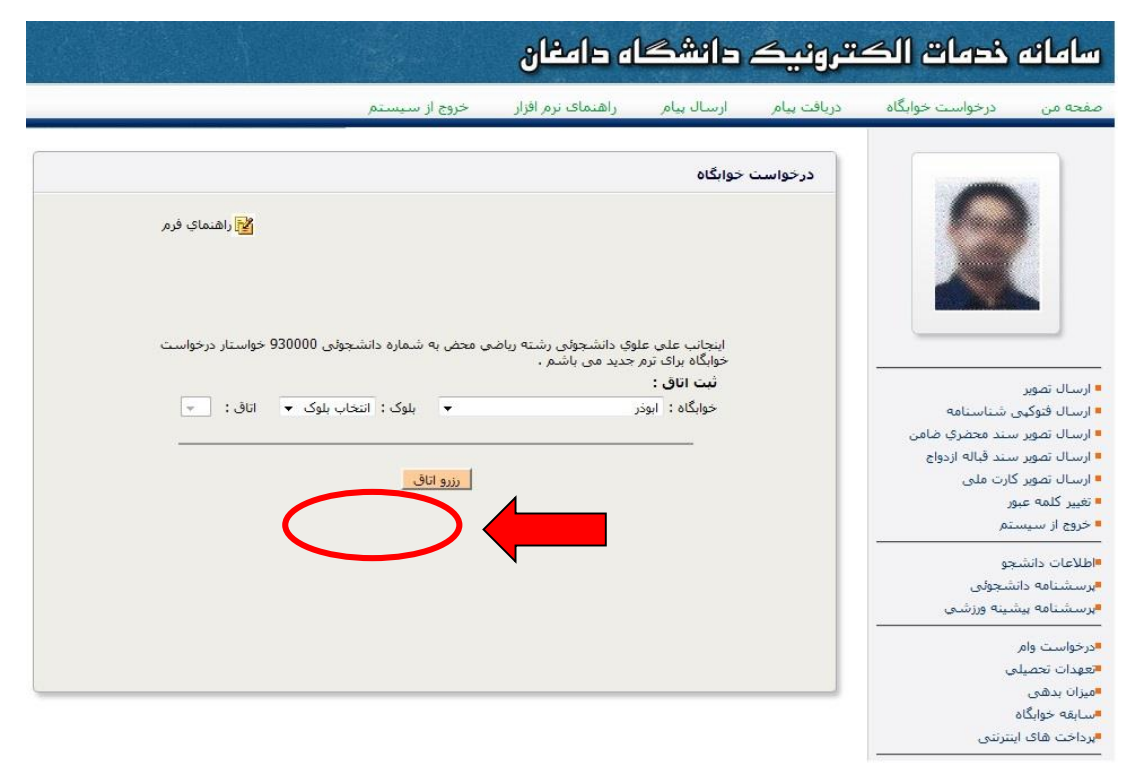

### ۳- کلیک بر روی گزینه ورود به فرایند پرداخت

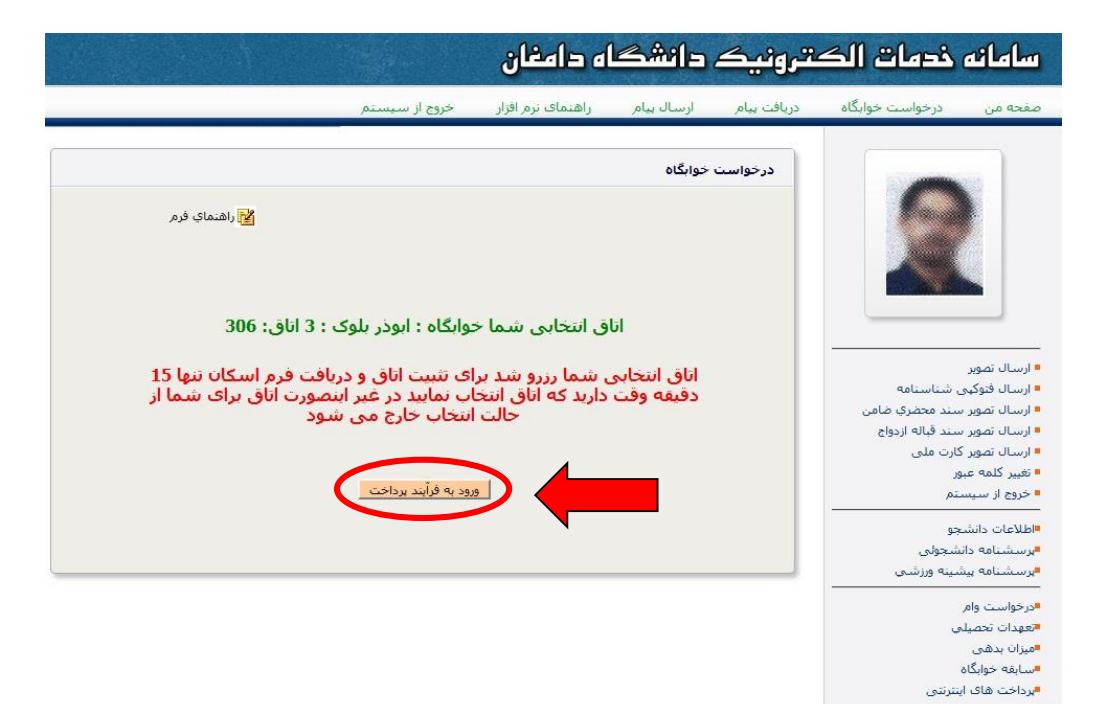

۴- انتخاب پرداخت کل بدهی و کلیک بر روی موافقت با اطلاعات و ورود به مرحله بعد

|                                                  | اه دامغان                          | دانشگا                          | ترونیک      | ندمات الک                       | سامانه                                                                     |
|--------------------------------------------------|------------------------------------|---------------------------------|-------------|---------------------------------|----------------------------------------------------------------------------|
| خروج از سیستم                                    | راهنمای نرم افزار                  | ارسال بیام                      | دريافت پيام | درخوا <mark>ست خوابگاه</mark>   | صفحه من                                                                    |
| على علوى<br>۸۵۰۰۰۰                               | نام خانوادگی :<br>ه دانشجویی :     | <b>رنتی</b><br>نام و ن<br>شمارن | برذاخت اينت |                                 |                                                                            |
| ما :                                             | نصات ات <mark>اق</mark> انتخابی شد | مشخ                             |             |                                 |                                                                            |
| نورمحمد<br>سـه(۲)                                | اہ :<br>:                          | خوابگا<br>بلوک :                |             |                                 | ارسال تصوير                                                                |
| 306                                              |                                    | اتاق :                          |             | ، شناسنامه<br>سند محضري ضامن    | ارسال فتوکیی<br>ارسال تصویر س                                              |
| هنوز تعرفه اتاق مشخص نشده است .<br>تجا <b>رت</b> | اقامت :<br>یک :                    | هزینه<br>نام بان                |             | سند قباله ازدواج<br>ارت ملی     | ارسال تصویر س<br>ارسال تصویر ک                                             |
| ۱۰۰۰۰ ریال                                       | بد <mark>ه</mark> ی شما :          | ميزان                           |             | ر<br>تمر                        | • تعییر دلمه عبو<br>• خروج از سیست                                         |
| . ⊙ برداخت کل بدهی<br>○ برداخت هزینه اقامت       | یل به برداخت کدام بدهی<br>هستید؟   | مار                             |             | ىنچو<br>انشنجوئى<br>بشينه ورزشى | <ul> <li>اطلاعات دانش</li> <li>پرسشنامه دا</li> <li>پرسشنامه پر</li> </ul> |
| اطلاعات و ورود به مرحله بعد                      | موافقت با                          | >                               |             |                                 | • درخواست واه                                                              |
|                                                  |                                    |                                 |             | لى                              | • تعهدات تحصيا                                                             |
|                                                  |                                    |                                 |             |                                 | <ul> <li>میزان بدهی</li> <li>سابقه خوانگا</li> </ul>                       |
|                                                  |                                    |                                 |             | ہ<br>اینترنتی                   | • سابله خوید<br>• برداخت های                                               |

۵- کلیک بر روی گزینه شروع فرایند پرداخت اینترنتی

|                              | مقدار ريال   |
|------------------------------|--------------|
|                              | 2113898      |
| شتاسه پیگیری                 | شتاسه فاكتور |
| 930000                       | 48652        |
|                              |              |
| مدروع فرآيند برداخت اينترنتي |              |

 ۶- ثبت اطلاعات کارت بانکی جهت پرداخت الکترونیکی و کلیک بر روی پرداخت (رمز دوم کارت بایستی فعال باشد)

| 00:09.25                                                                                                    | ز مان باقیدانده :                                                                                                |                                                                                                    |
|----------------------------------------------------------------------------------------------------|----------------------------------------------------------------------------------------------------|----------------------------------------------------------------------------------------------------|
|                                                                                                    |                                                                                                    | - dSe dem                                                                                            |
|                                                                                                    |                                                                                                    |                                                                                                    |
| شرکت کارت اعتباری                                                                                                    |                                                                                                    |                                                                                                    |
|                                                                                                    |                                                                                                    | در مورب عال سین فیلد پندم، هم ان را پر دید.                                                          |
|                                                                                                    |                                                                                                    |                                                                                                    |
| <ul> <li>پذیر تحه : دانشگاه دامغان – خوایگاه</li> </ul>                                                                                                    |                                                                                                    | لطنا ۱، محت رغز عنور خود عظمتن نتوبد.<br>                                                            |
| المداره پايانه: 02000459                                                                                                    |                                                                                                    | کد سه یا چهار رقمی( ۲۷۷۷ )                                                                           |
| 922180002000459 5                                                                                                    | سال                                                                                                    | تاريخ انقضای کار ت                                                                                   |
|                                                                                                    |                                                                                                    |                                                                                                    |
| <ul> <li>مبلغ قابل پرداخت: 2,113,898 ريال</li> </ul>                                                                                                    |                                                                                                    | پست الكترونيخي                                                                                       |
|                                                                                                    | 171]98                                                                                                    | مبارتزیر را در کادر وارد نمایید 🕇                                                                    |
| توهیدات در خصوص خرید دانشچه                                                                                                    |                                                                                                    |                                                                                                    |
| al land the land of the state of the state o |                                                                                                    |                                                                                                    |
|                                                                                                    | انصراف                                                                                                    | پردافت                                                                                               |
|                                                                                                    |                                                                                                    |                                                                                                    |
| su                                                                                                    |                                                                                                    |                                                                                                    |
|                                                                                                    | وجه مر ديبيد                                                                                                    | 🖕 سه میں از دسیل مراجعہ درجد به دیات ریز .                                                           |
| است و با آدرین https://ikc.shaparak.it شروع می نبود، خواه شمند است به منظور خلوگیری از<br>است و با آدرین https://ikc.shaparak.it<br>است و با آدرین از است در می می از این می می می از این از این از این از م                                                                                                    | کل امن SSL به مشترین خود از ایه خدمت نموده<br>ا                                                                  | درگاه پردافت اینترنتی ایران کیش با استفاده از پروژ<br>محمد میگرد هاد استال میشد از محمد میگرد داناند |
| دوی مقایسه المانید و در صورت مساعده هر نوع عقیرت احتیانی سریه و استاره <del>۵۹</del> ۵۵۰ ۲۰ عام بردر                                                                                                    | ات، درس موجود در بخس سرور در وب را با ادر س ه                                                                    | ار تباط با مشتریان ایر ان کیش تماس حاصل نمایید.<br>از تباط با مشتریان ایر ان کیش تماس حاصل نمایید.   |
|                                                                                                    | 1. June 1. State 1. State 1. State 1. State 1. State 1. State 1. State 1. State 1. State 1. State 1. State 1. St |                                                                                                    |
|                                                                                                    | ده افمیتان حاصل تعایید.                                                                                          | از محت نام فروشنده ومبلغ نمایس داده س.                                                               |

۷-کلیک بر روی تکمیل خرید و انتقال به سایت پذیرنده ( در صورت پرداخت صحیح پیغام زیر به شما نمایش داده می شود)

|   | ز مان باقیمانده : 12:00:00                                                        |                                     |
|---|-----------------------------------------------------------------------------------|-------------------------------------|
|   |                                                                                   | 🔒 نتیجہ تراکنش                      |
|   | مرکت کارت اعتباری<br>ایران کیش (مهرس)                                             | 🗹 🗹 تراکنش با موفقیت انجام شد       |
|   |                                                                                   | 🗮 در حال انتقال به سایت پذیرنده     |
| E | <ul> <li>پذیرنده : دانشگاه دامغان – خوابگاه</li> <li>عدامغان – خوابگاه</li> </ul> | تکمیل فرید و انتقال به سایت پذیرنده |
|   | مماره پایاده : U2000459<br>992180002000459                                        |                                     |
|   |                                                                                   | 🕄 جزئیات فرید                       |
|   |                                                                                   | كدرهگيري 94181099                   |
|   |                                                                                   | شماره مرجع 85926302                 |
|   |                                                                                   | شماره کارت 585983۰۰۰۰۰۰6972         |
|   |                                                                                   | <b>بانگ مادر کننده</b> بانک تجارت   |
|   |                                                                                   | زمان تراكنش 11:38:46 1395/06/10     |

۸- جهت پیگیری پرداخت در صورت نیاز، شناسه پرداخت را نزد خود نگه دارید و سپس بر روی
 گزینه بازگشت به صفحه خوابگاه کلیک نمایید.

| دانشگاه                                               | واریز ابه حساب   |
|-------------------------------------------------------|------------------|
| موفقيت تراكنش                                         | نتيجه تراكنش     |
| 1046                                                  | شناسه برداخت     |
| 000066933296                                          | شناسه بانک       |
| مبلغ واریزی شما برابراست با :10000  ریال              |                  |
| یت و شناسه بانک را برای پیگیری های بعدی نگهداری کنید. | لطفا شناسه يرداخ |
| با تشکر از شما، عملیات پرداخت با موفقیت انجام شد      |                  |
| بازگشت به صفحه خوابگاه چاپ رسید دیجیتالی              |                  |

۹- کلیک بر روی گزینه معرفی نامه خوابگاه جهت چاپ معرفی نامه اسکان

|           |              | و خوابگاه         | معرفی نام         |
|-----------|--------------|-------------------|-------------------|
|           |              | بی شما :          | مشخصات اتاق انتحا |
| اق : 2637 | بلوک : 3 از  | ه : حضرت زينب (س) | خوابگا،           |
| ورودى     | مفتلع تحصيلي | رشنه تحصيلى       | نام اعضا          |
| 94        | كارشناسى     | فيزيک مهندسـي     | اتنا شعيريان      |
| 94        | کارشناسی     | فيزيک             | زهره محمدي        |
|           |              | :.90              | وسایل موجود در    |
|           |              |                   |                   |
|           | 1.÷          | U I               |                   |

۱۰- کلیک بر روی گزینه فایل و سپس پرینت معرفی نامه اسکان

| http://172.16.0.105/scan-prt.                                                                         | aspx - Windows Internet Explorer                                                                                                    |                                                                                                    | 🏠 🔹 🖾 👘 🖆 🖓 Page 🕶                                                                           |
|----------------------------------------------------------------------------------------------------|----------------------------------------------------------------------------------------------------|----------------------------------------------------------------------------------------------------|----------------------------------------------------------------------------------------------|
| 🕞 🗢 🔊 http://172.16.0.105/s                                                                           | can-prt.aspx 💽 🚱 😽 🗙 🔎 Bing                                                                                                    | P •                                                                                                    |                                                                                              |
| File Edit View Favorites Tools                                                                        | Help 🛛 🗙 📆 🗸                                                                                                    | <u>مترو</u>                                                                                                    | سامانه خدمات الک                                                                             |
| New Tab Ctrl+T<br>Duplicate Tab Ctrl+K<br>New Window Ctrl+N<br>New Session                            | یل توجه پذ<br>یالی توجه پذی این این این این این توجه پذ                                                                               | Web Slice Gallery •<br>• Page • Safety • Tools • @• *                                                              | صفحه من درخواست خوابگاه                                                                      |
| Open Ctrl+O<br>Edit with Microsoft Excel<br>Save Ctrl+S<br>Save As<br>Close Tab Ctrl+W<br>Page Setupn |                                                                                                    |                                                                                                    |                                                                                              |
| Print Ctri+P<br>Print Previo<br>Send •<br>Import and Export                                           | وبم اسكان خوانگاه دوانور                                                                                                    | ⊒<br>دوره : روزانه                                                                                                 |                                                                                              |
| Work Offline<br>Exit                                                                                  | نیمسال اول ۱۳۹۳                                                                                                    |                                                                                                    | ■ ارسال تصویر<br>■ ارسال فتوکیی شناسنامه<br>■ ارسال تممیر بیند محمد؟ دخان                    |
| تصیلی <b>آمار و کاربردها</b> دانشگده                                                                  | سماره دانشجویی ۹ <b>۳۰۰۰۰ ،</b> مقطع تحصیلی <b>دکنرکِ</b> رشته ته<br>( <b>۲) نفره</b> در خوابگاه <b>گلستان</b> مورد تایید قرار گرفت . | تقاضای اسکان <b>آقای علی علوی</b> بن<br>ریاضی در بلوک <b>یک(۱)</b> اناف ۱۰۸ - (                                    | ارستان شویر شد معتوی کامن<br>ارسال تصویر کارت ملی<br>انتیبر کلمه عبور<br>ا خروج از سیستم     |
|                                                                                                    | با کوچه - کوچه دوم - بلاك ۱۲۳ - کد بستی : ۱۲۳۴۵۶۷۸۹۱<br>۲۰ ، همراه دانشجو :                                                           | آدرس خوابگاه :<br>آدرس محل سکونت والدین :<br>استان : سمنان - ۱۱ - خیابان / کوی او<br>تلفن های تماس : ۱۱۱۱۱۱۱۱ - ۱۱ | <ul> <li>اطلاعات دانشجو</li> <li>برسشنامه دانشجولی</li> <li>برسشنامه بیشینه ورزشی</li> </ul> |
| <                                                                                                    |                                                                                                    | ×                                                                                                    | • درخواست وام                                                                                |
| Contains commands for working with the sele                                                           | ected items.                                                                                                    | <b>@</b> 100% 🔹 💡                                                                                                  | • تعهدات تحصيلي                                                                              |
|                                                                                                    |                                                                                                    |                                                                                                    | 💻 میزان بدهی                                                                                 |
|                                                                                                    |                                                                                                    |                                                                                                    | 🍍 سابقه خوابگاه                                                                              |
|                                                                                                    |                                                                                                    |                                                                                                    | البداخت هاف استشف                                                                            |

۱۱- مراجعه به آدرس درج شده روی فرم اسکان (آدرس خوابگاه دانشجو)